# Reinsurance, Risk Adjustment and Risk Corridors (3Rs) Vendor Management

# April 17, 2015

Financial Management and Payment Process

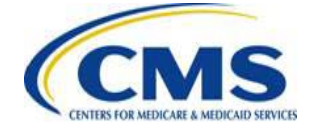

#### Agenda

- Session Guidelines
- Session Purpose
- Financial Management Process and Systems Overview
- TIN and LBN Information
- Payee Group Creation
- Submission of Financial Information
- Questions
- Resources
- Closing Remarks

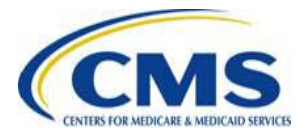

#### **Session Guidelines**

- This is a 90-minute webinar session.
- Documented Q&As will be posted in the coming weeks.

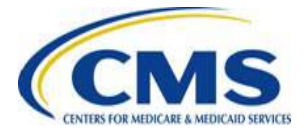

#### **Intended Audience**

 Reinsurance, Risk Adjustment and Risk Corridors (3Rs) Issuers

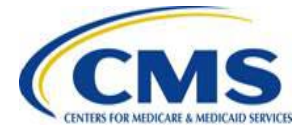

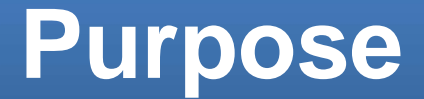

This session provides a comprehensive overview of the Financial Management process to Reinsurance, Risk Adjustment, and Risk Corridors (3Rs) Issuers including:

- Creation of Payee Groups
- Submission of billing and banking information in the Health Insurance Oversight System (HIOS), and
- Modification of Payee Group financial information.

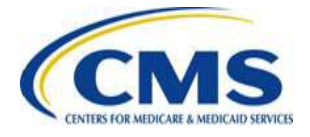

# Financial Management Process and Systems Overview

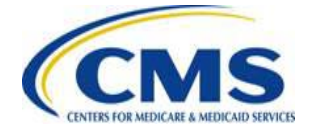

#### Background

- The ACA authorizes HHS to establish standards and regulations to implement the statutory requirements related to premium stabilization programs.
- Section §1321(a) provides broad authority for the Secretary of HHS to establish standards and regulations to implement the statutory requirements related to reinsurance, risk adjustment and other programs under the ACA.
- Section §1321(c)(1) authorizes HHS to establish and implement reinsurance, risk adjustment and the other programs under the ACA.

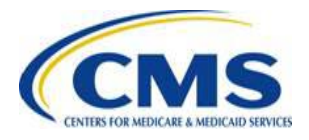

#### **Background (Continued)**

- CMS will make premium stabilization program payments to 3Rs Issuers later in 2015.
- CMS needs accurate financial information from 3Rs Issuers in order to make timely premium stabilization payments.

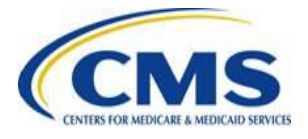

#### **Financial Management In a Nutshell**

In this session, we cover:

- How to Get Started
- How to Submit Banking and Financial Information to CMS
- Who to contact for program or system-related technical assistance

CMS Vendor Management Team

◦ CMS IT Service Center

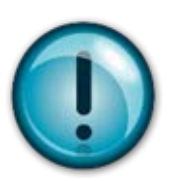

The CMS Vendor Management process involves the validation of banking and financial information in the Financial Management Module to ensure timely payment to 3Rs Issuers.

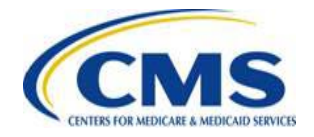

#### **HIOS Overview**

The Health Insurance Oversight System (HIOS) is the central web portal for Issuers to access modules used by CMS to collect and store information from entities participating in the Premium Stabilization programs.

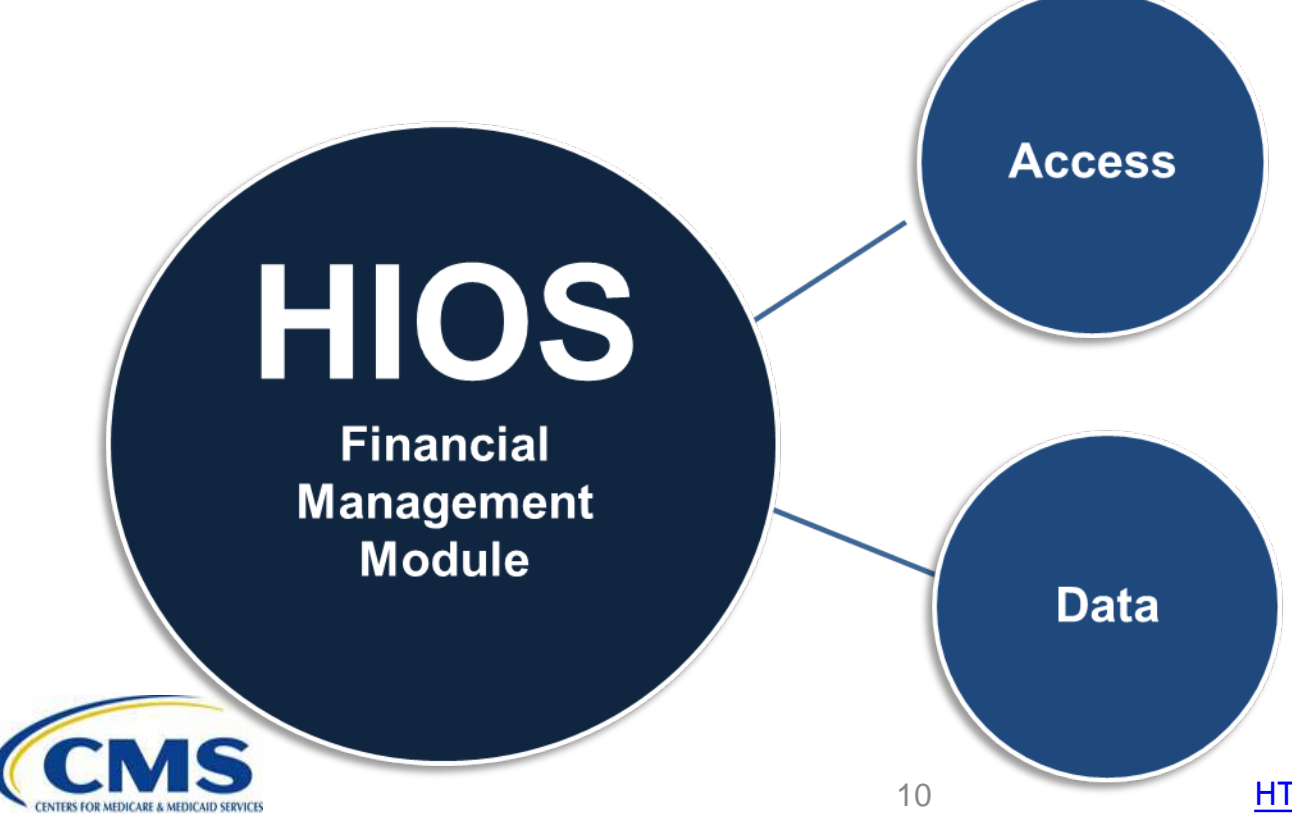

HIOS is the portal to the Financial Management Module, which allows Issuers to create Payee Groups and Financial Information Forms (FIFs)

HIOS stores TIN and LBN information for registered Health Insurance companies

#### **HIOS User Roles and Responsibilities**

There are two (2) Issuer roles associated with the submission and approval of Payee Data in HIOS

- Payee Data Submitter
- Payee Data Approver

| Payee Data Submitter Roles and | Payee Data Approver Roles and   |
|--------------------------------|---------------------------------|
| Responsibilities               | Responsibilities                |
| Creates and edits applications | Reviews application submissions |
| within HIOS.                   | May also be assigned the Payee  |
| May also be assigned the       | and FIF Approver roles.         |
| Payee and FIF Submitter roles. | Payee Data Approver cannot      |
|                                | edit Application information.   |

\*While an individual user may not hold both the data submitter and approver roles within HIOS, an organization may register multiple users in the data submitter and approver roles.

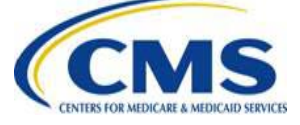

### **Requesting a HIOS Account**

|                                       | Request HIOS Account                                                                                                    |
|---------------------------------------|----------------------------------------------------------------------------------------------------|
|                                       | Please note that you are applying for access to the Health Insurance Oversight System<br>you have any questions, please contact the HIOS Helpdesk at Phone: 1-877-343-6507<br>Email: Insuranceoversight@hhs.gov. |
|                                       | (*) Indicates a required field                                                                                                    |
| CMC Cocure Dortel                     | Title (Name):                                                                                                    |
| CMS Secure Portai                     | *First Name:                                                                                                    |
|                                       | Middle Name:                                                                                                    |
|                                       | *Last Name:                                                                                                    |
| To log into the CMS Portal a CMS user | Suffix:                                                                                                    |
| account is required.                  | *Job Title:                                                                                                    |
|                                       | *Organization Name:                                                                                                    |
| ALogin to CMS Secure Portal           | *Email Address:                                                                                                    |
|                                       | Phone Type:                                                                                                    |
|                                       | *Phone:<br>(Format:                                                                                                    |
| Forgot User ID?                       | 123-456-7890)                                                                                                    |
|                                       | Phone Ext:                                                                                                    |
| Forgot Password?                      | Address Type:                                                                                                    |
| New User Registration                 | Address Line 1:                                                                                                    |
|                                       | Address Line 2:                                                                                                    |
|                                       | City:                                                                                                    |
|                                       | State:                                                                                                    |
|                                       | 21P code: -                                                                                                    |

- Users will need to complete the **Request HIOS Account** form and submit for approval.
- Once approved, users will receive an email with their HIOS account information and an Authorization Code to request access to HIOS within the CMS Enterprise Portal.
- Issuers may access the CMS Enterprise Portal at <u>https://portal.cms.gov/wps/portal/unauthportal/home/</u>.

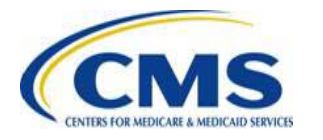

#### Accessing the Financial Management Module in HIOS

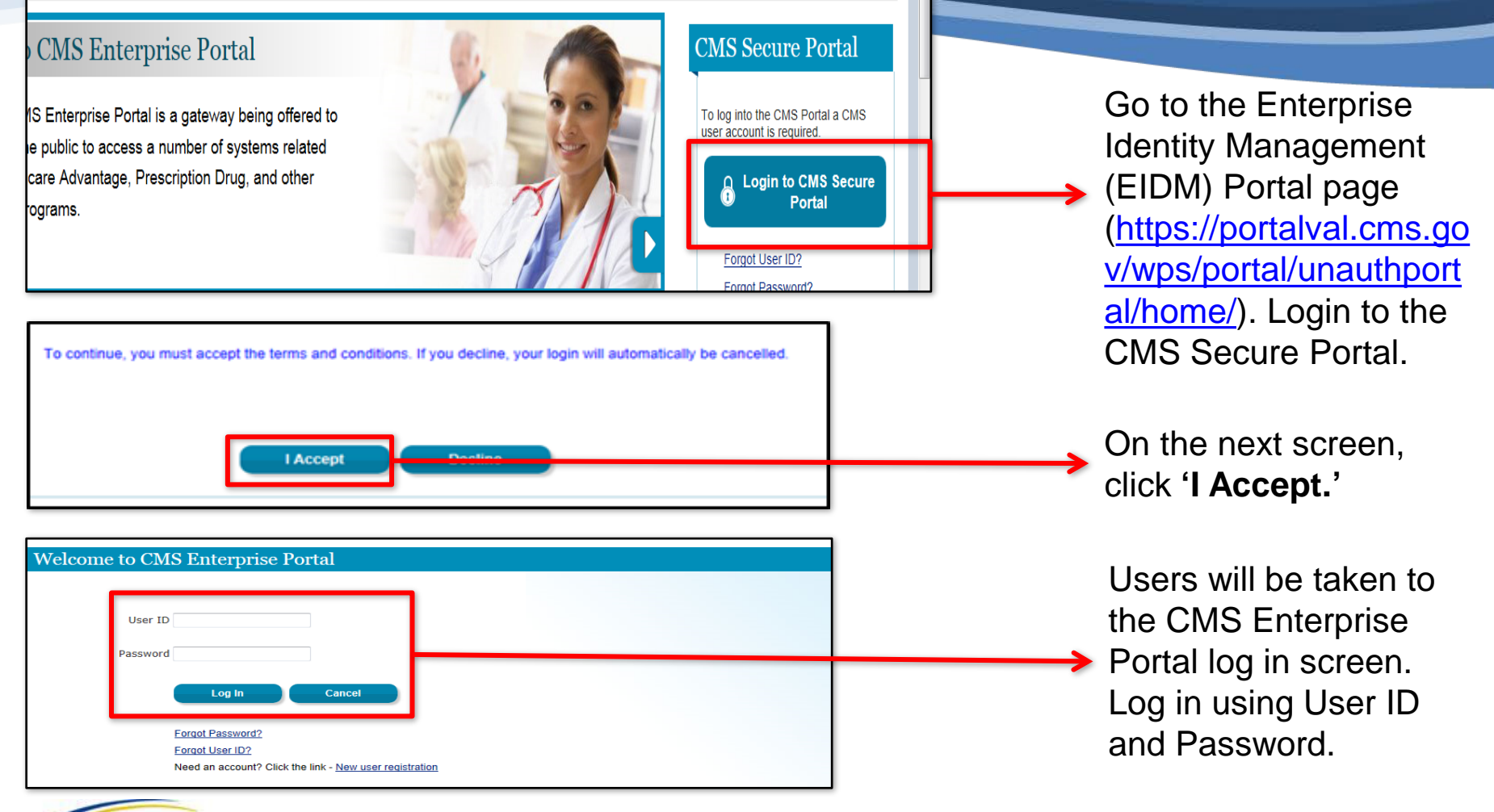

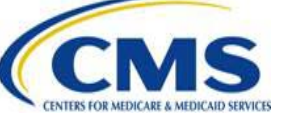

### Accessing the Financial Management Module in HIOS (Continued)

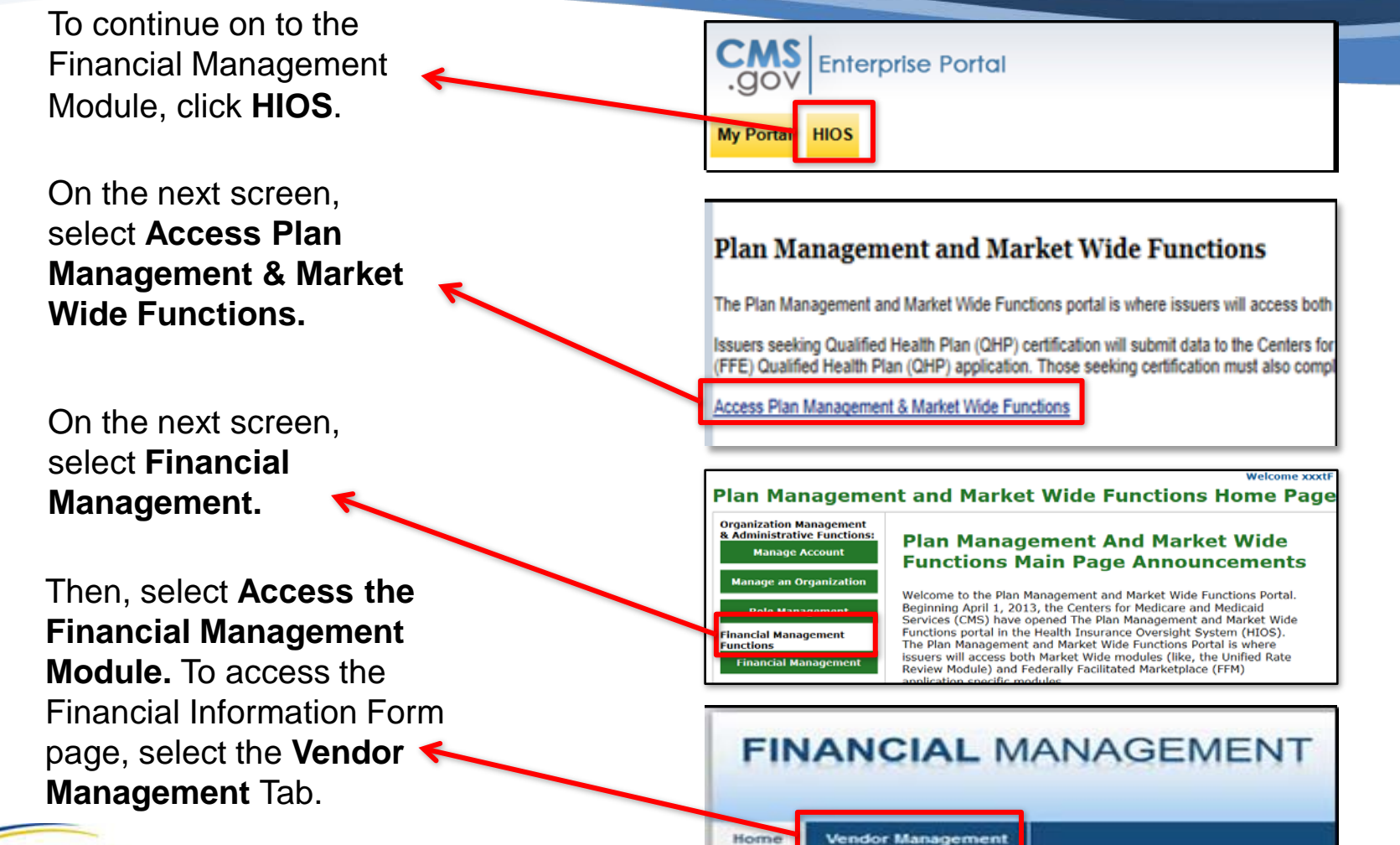

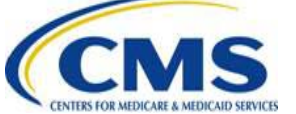

#### **Payment Information Needed**

In order to receive payments, Health Insurance companies need to complete a few simple steps:

- Create a Payee Group in the Financial Management Module
- Complete Financial Information Forms (FIFs) in the Financial Management Module
- Request a Bank Verification Letter (BVL) for each submitted FIF

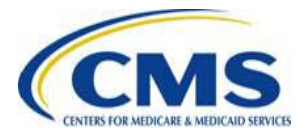

#### **Best Practices**

- Issuers should gather all relevant information before beginning their applications in HIOS.
- In the Financial Management Module, TIN and LBN data is prepopulated from HIOS application data. Issuers should ensure that TIN and LBN information is correct before creating payee groups.

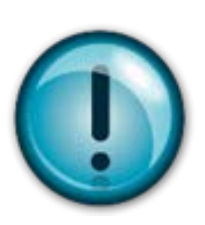

Users have the option to save while completing applications within the Financial Management Module. Users should reconfirm data to ensure accuracy prior to submitting for approval.

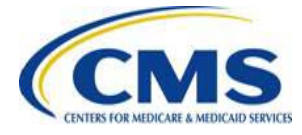

# **TIN and LBN Information**

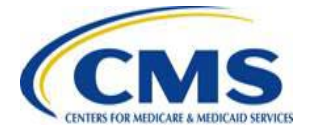

### **TIN and LBN in HIOS**

CMS requires accurate TIN and LBN information in HIOS in order to establish accounting records with accurate information prior to making payments to Issuers:

- 3Rs Issuers should confirm their data in HIOS prior to creating Payee Groups and FIFs.
- CMS requests that 3Rs Issuers confirm TIN and LBN information in HIOS no later than April 20, 2015.
- 3Rs Issuers should contact the IT Service Desk at 1-800-562-1963 (Option 6) with technical questions about HIOS User accounts.
- 3Rs Issuers may send non-technical questions to <u>Vendor\_Management@cms.hhs.gov</u>.

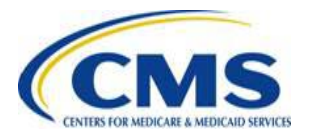

## **Payee Group Creation**

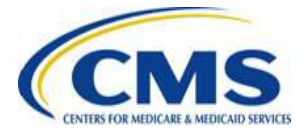

#### **Payee Groups Overview**

There are **four (4) requirements** for assigning Issuers to Payee Groups:

- All Issuers in a Payee Group must share the same TIN.
- All Payee Groups must include at least one (1) Issuer.
- All Issuers must be assigned to a Payee Group.
- Each Issuer must be assigned to only one (1) Payee Group.

# Any Issuer not assigned to a Payee Group will not receive payments.

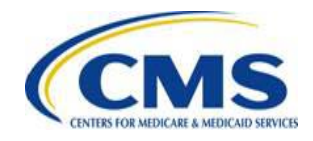

### **Payee Group Configuration**

A payee group will have a one-to-one ratio with the TIN. For example, if a company has three (3) Issuers with the same TIN, they will only be allowed to establish one (1) payee group with all three Issuers included.

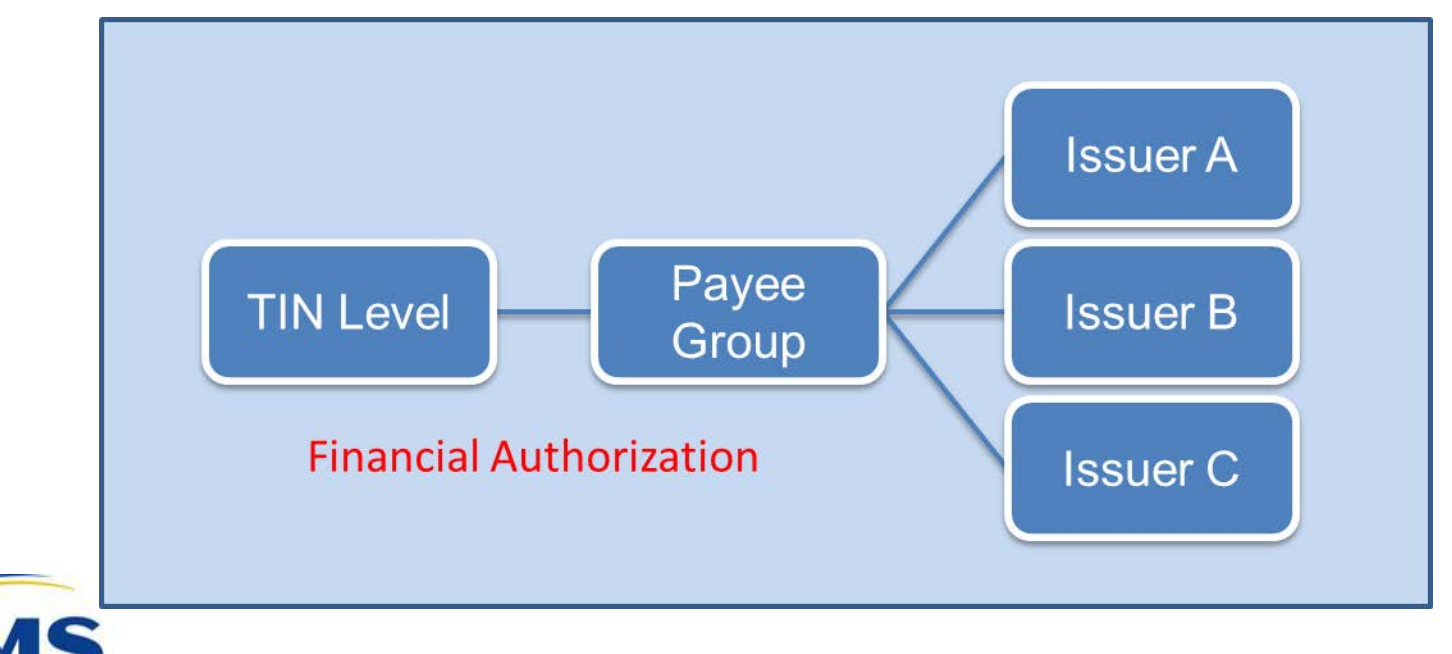

#### **Payee Groups**

One function of the HIOS Financial Management Module is to allow insurance companies to create Payee Groups and associated financial information in order to facilitate payments to Issuers.

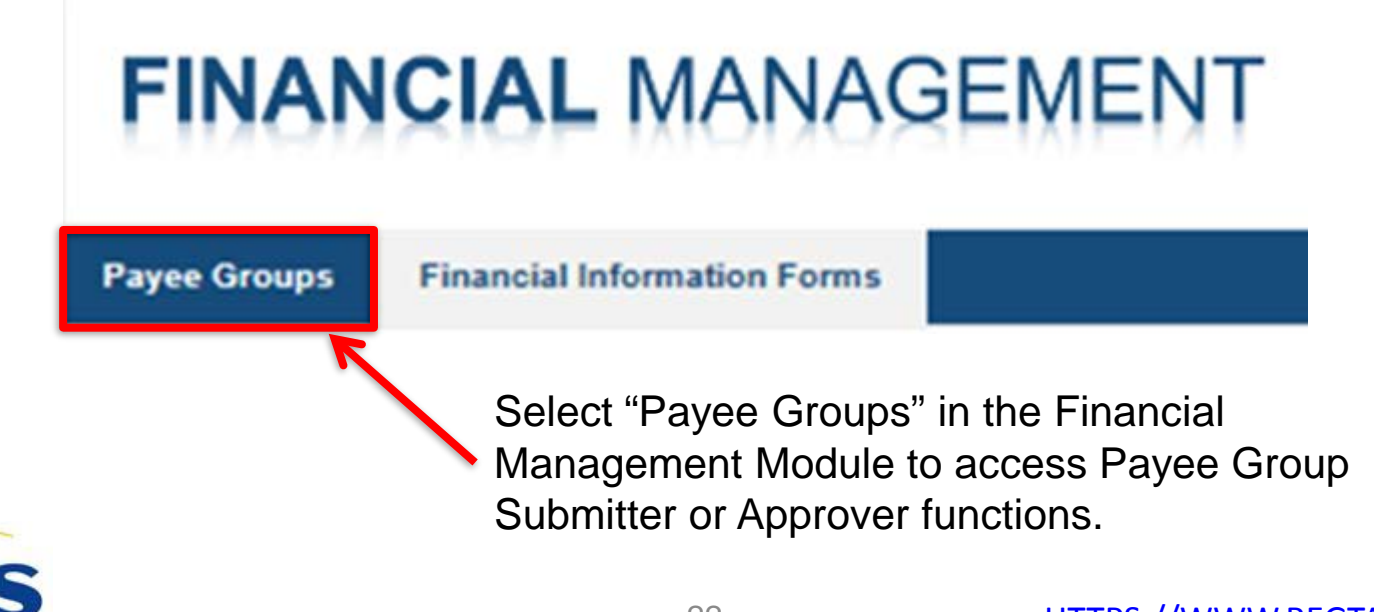

### Payee Group Creation Roles and Responsibilities

There are two (2) Issuer roles associated with the submission and approval of Payee Groups:

- Payee Submitter
- Payee Approver

| Payee Submitter Roles and                                                                                                    | Payee Approver Roles and                                                                                                    |
|----------------------------------------------------------------------------------------------------|----------------------------------------------------------------------------------------------------|
| Responsibilities                                                                                                    | Responsibilities                                                                                                    |
| Creates new Payee Group<br>Enters Payee Group Contact<br>information<br>Enters Financial Authority contact<br>information<br>Assigns Issuers to Payee Groups<br>Views and/or Edits Payee Group<br>information | Reviews Payee Group<br>submissions<br>Approves Payee Group<br>Submissions<br>Payee Approver cannot edit<br>Payee information. |

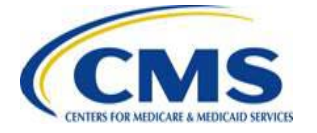

#### Create Payee Group Payee Submitter Screen

To begin the process of creating a Payee Group, the Payee Submitter selects "Payee Groups" in the Financial Management Module. The following screen appears, which presents the submitter with a list of all Payees associated with a selected TIN and the option to create Payee Groups.

| Select a TIN and then select Show Payee Groups to view its payee groups:<br>TIN: 11111136 - FM Company136 Create Payee Groups<br>Create Payee Groups<br>Create Payee Groups<br>Create Payee Groups<br>Create Payee Groups<br>Create Payee Groups<br>Create Payee Groups<br>Create Payee Groups | Payee Groups Summary                                                                                    |   |                                                                              |
|----------------------------------------------------------------------------------------------------|----------------------------------------------------------------------------------------------------|---|------------------------------------------------------------------------------|
| Create Payee Groups<br>Create Payee Groups<br>Create Payee Groups<br>Create Payee Groups<br>Create Payee Groups<br>Create Payee Groups<br>Create Payee Groups<br>Create Payee Groups                                                                                                    | Select a TIN and then select Show Payee Groups to view its payee groups: TIN: 111111136 - FM Company136 |   |                                                                              |
|                                                                                                    | TIN 111111136 - FM Company136 Create Payee Groups Create Payee Groups                                   | > | Click "Create Payee Groups"<br>to begin the Payee Group<br>creation process. |
| the Submitter and click "Show<br>Payee Groups"                                                                                                    | Select the TIN associated with the Submitter and click "Show Payee Groups"                              |   |                                                                              |

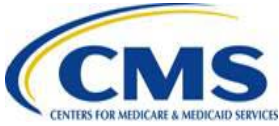

Once the Submitter chooses to create a Payee Group, a screen appears with fields to create the Payee Group. The screen contains the following sections:

| Section                                           | Populated by System or Submitter |
|---------------------------------------------------|----------------------------------|
| 1099 Address                                      | System/Submitter Populated       |
| Payee Groups Contact                              | Submitter Populated              |
| Financial Authority Contact                       | Submitter Populated              |
| Assign to Payee Group – Payee Group List          | Submitter Populated              |
| Assign to Payee Group – Unassigned<br>Issuer List | System Populated                 |

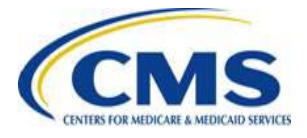

#### **Create Payee Groups**

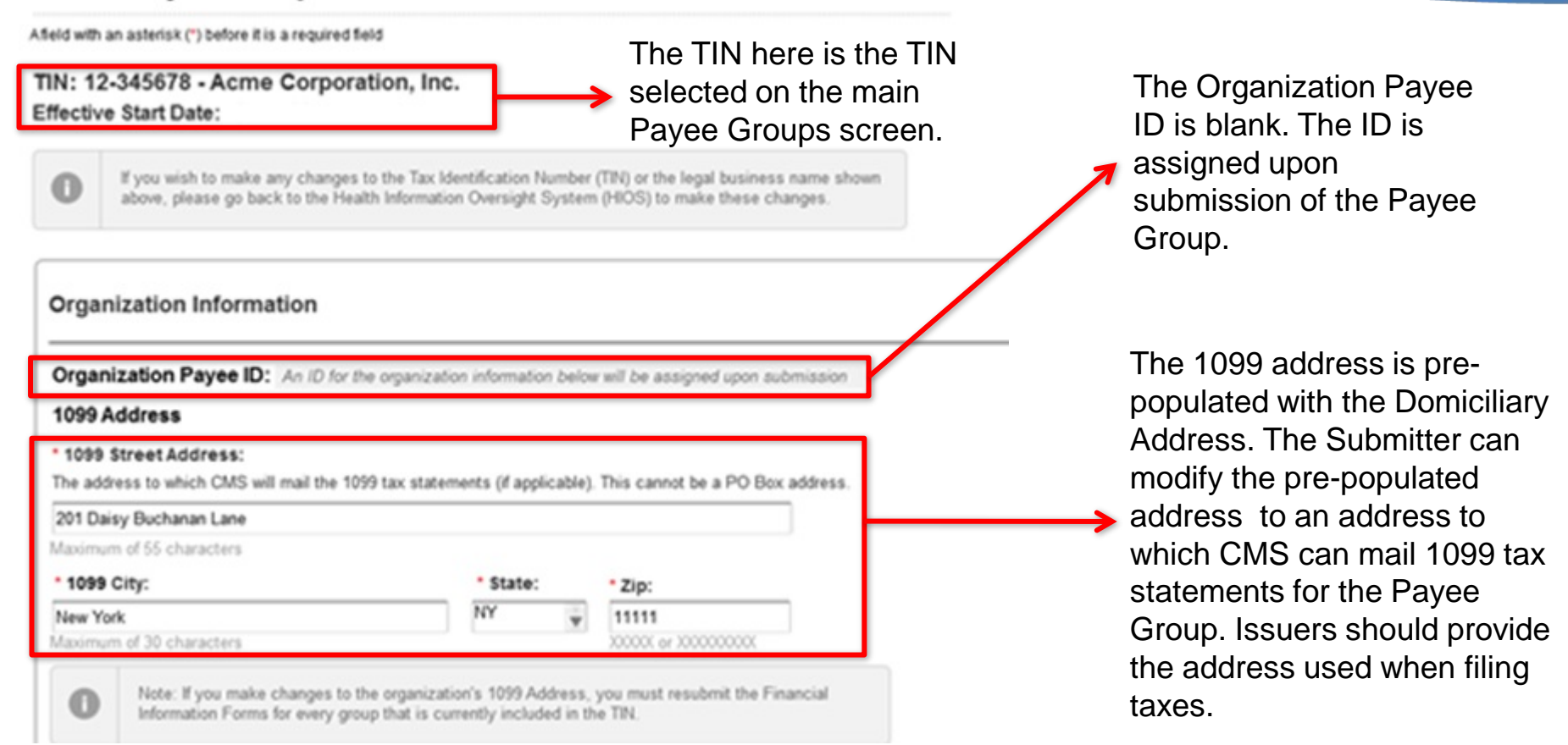

| Payee Groups Contact Please provide the contact information f regarding Payee Groups. *Payee Group Contact Name: Maximum of 35 characters *Phone Number: | or the person who can answer questic Title: "Email: | ns                                                | <b>→</b> | Enter the contact<br>information including<br>Name, Title, Phone<br>Number and Email<br>for the Payee<br>Group's Contact. |
|----------------------------------------------------------------------------------------------------|-----------------------------------------------------|---------------------------------------------------|----------|----------------------------------------------------------------------------------------------------|
| 2000-2000-2000                                                                                                    |                                                     |                                                   |          |                                                                                                    |
| Financial Authority Contact<br>Please provide the contact information f<br>*Financial Authority Contact Name:                                            | or the person who is authorized by yo               | Ir CEO or CFO to discuss payment issues with CMS. |          | Enter the contact<br>information including<br>Name, Title, Phone                                                          |
| *Phone Number:                                                                                                    | *Email:                                             |                                                   |          | Number and Email fo                                                                                                    |
| 2007-2007-20002                                                                                                    |                                                     |                                                   |          | Financial Authority.                                                                                                    |

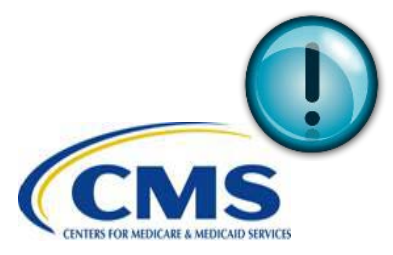

CMS will contact the Payee Group Contact with questions regarding the Payee Groups and the Financial Authority with questions related to Invoices.

The system displays a list of all Issuers, unassigned to a Payee Group, associated with the selected TIN. The Submitter selects the Issuers that will comprise the new Payee Group.

| Payee Groups                                                                                                    |                                                                                    | Payee Groups Listed by most recently added + ADD PAYEE GROUP                                                                      | creates a name for<br>the new Payee<br>Group.                                                                                                    |
|----------------------------------------------------------------------------------------------------|------------------------------------------------------------------------------------|----------------------------------------------------------------------------------------------------|----------------------------------------------------------------------------------------------------|
| Assign to Payee Group<br>Issuers for the TIN selected are shown below. Plea<br>Unassigned Issuer List:                                                                                                    | se establish payee groups and assign all issuers to a payee group.<br>Payee Groups | *Group Name:<br>Payee Group<br>35 characters maximum<br>Effective Start Date: Date submitted to<br>CMS<br>Payee ID: Assigned upon | <ul> <li>The Effective Start Date is the date the Payee Group is submitted to</li> <li>CMS. The Payee ID is generated upon</li> </ul>                                                     |
| Shown by Issuer ID, then name and state<br>45801 - FM Company136 - AK<br>44168 - FM Company136 - AL<br>55250 - FM Company136 - AR<br>85645 - FM Company136 - CD<br>59412 - FM Company136 - CT<br>85970 - FM Company136 - DE<br>17725 - FM Company136 - ID<br>91485 - FM Company136 - IL<br>79606 - FM Company136 - NC<br>80563 - FM Company136 - VA | ADD >>> Listed by most recently added<br>+ ADD PAYEE GROUP                         | submission<br>Issuer List:<br>85645 - FM Company136 - CO<br>91455 - FM Company136 - IL                                            | <ul> <li>submission of the<br/>Payee Group. Both<br/>fields are system<br/>generated.</li> <li>Issuers added from the<br/>Unassigned Issuer List<br/>populate the Issuer List.</li> </ul> |
| Save & Continue Later                                                                                                    | Total Payee Group(e): 0<br>(Cancel) Utomit For Approv                              | (Cancel) Done                                                                                                    | <ul> <li>Submitter clicks "Submit<br/>for Approval" in order to<br/>submit the Payee Group<br/>for approval.</li> </ul>                                                                   |

The Submitter

#### **Create Payee Group—Reminder**

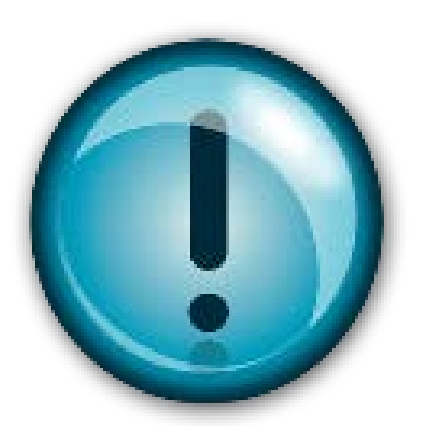

- If a user accidentally creates more than one (1) Payee Group, the user should not assign any issuers to it. Proceed with approval of the correct Payee Group.
- If there is an error in an approved Payee Group, the user should not create a second Payee Group; let the process proceed. The user can modify the Payee Group once CMS processes the Financial Information Form (FIF) associated with the Payee Group.

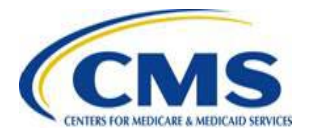

#### Create Payee Group Payee Approver Screen

To approve an Issuer-submitted Payee Group, the Payee Approver selects "Payee Groups" in the Financial Management Module. The following screen appears, which allows the Approver to view and approve Payee Groups.

Payee Groups Summary

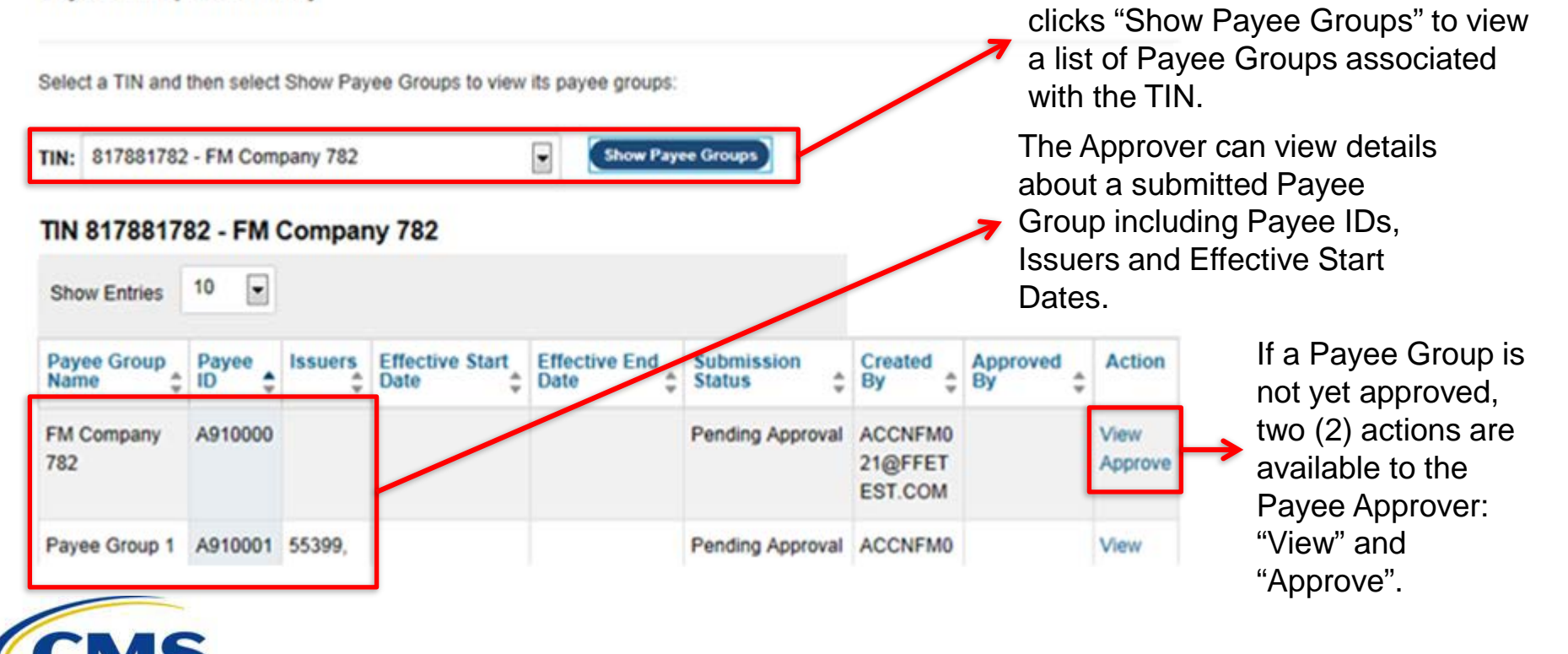

The Approver selects a TIN and

### Create Payee Group Payee Approver Screen (Continued)

Once the Approver selects the "Approve" action, a screen appears with fields to review and approve the Payee Group. The screen contains the following sections:

| Section                               | Populated by System or Approver |
|---------------------------------------|---------------------------------|
| Organization Information              | System Populated                |
| Payee Groups – Unassigned Issuer List | System Populated                |
| Payee Groups – Groups List            | System Populated                |

The Approver should review all sections prior to approving the Payee Group.

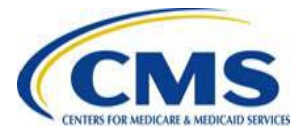

#### **Create Payee Group Payee Approver Screen (Continued)**

| Organization Is     | nformation      |                                   |   | Pave                   |
|---------------------|-----------------|-----------------------------------|---|------------------------|
|                     | TIN             | 817881782 - FM Company<br>782     |   | with i                 |
| Organization (      | Level Payee ID. | A910000                           |   | vviciri                |
| £:54                | tive Start Date | Date Submitted to CMS             |   | - Subn                 |
|                     | 1009 Address    | PO Dox 189<br>Arlengton, VA 22203 |   |                        |
| Payee (             | irouge Contact  | Corey                             |   |                        |
|                     |                 | 533-333-3333.0<br>c@aot.com       |   | and t                  |
| Financial Au        | monty Contact   | John Wall                         |   |                        |
|                     |                 | \$25-\$25-\$251<br>john@yahoo.com |   | Аррг                   |
| No unassigned issu  | ers             |                                   |   |                        |
| Groups list         |                 |                                   |   |                        |
| Listed by most rece | ntly added      |                                   |   |                        |
| Payee Group 1 (3)   | ).              |                                   | Θ |                        |
| Effective Start     | Date Submi      | tted to                           |   |                        |
| Dafe:               | CMS             |                                   |   | Discourse David C      |
|                     | A910001         |                                   |   | Disapprove Payee Group |
| Payee ID:           |                 |                                   |   |                        |

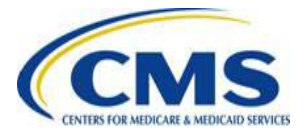

The Organization Information and Payee Groups sections are populated with information input by the Payee Submitter. The Payee Groups section includes the Unassigned Issuer List and the Payee Group List. The Payee Approver reviews this information.

> The Payee Approver can choose to Disapprove or Approve the Payee Group.

# Submission of Financial Information

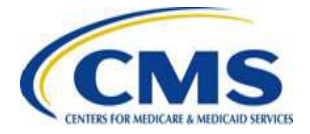

#### **Financial Information Form**

One component of the Financial Management module supports centralized information collection. The Financial Information Form (FIF) enables Issuers to input and verify banking information and billing address, and to collect contact information and attestations prior to approving Issuers for payment.

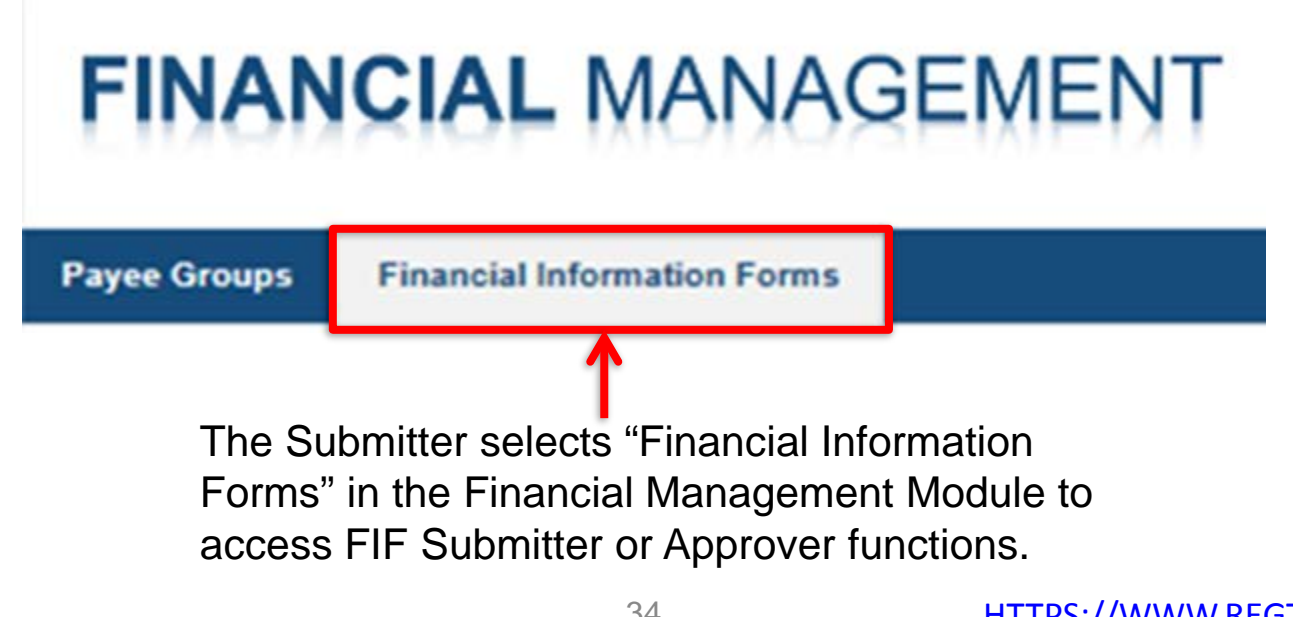

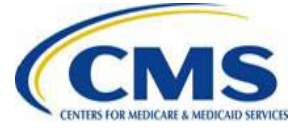

#### **FIF Roles and Responsibilities**

There are two Issuer roles associated with the submission and approval of FIFs:

- FIF Submitter
- FIF Approver

| FIF Submitter Roles and                                                                                                    | FIF Approver Roles and                                                                                                    |
|----------------------------------------------------------------------------------------------------|----------------------------------------------------------------------------------------------------|
| Responsibilities                                                                                                    | Responsibilities                                                                                                    |
| Enters the billing address<br>Enters Payee Group FIF contact<br>information<br>Enters Payee Group financial institution<br>account and contact information<br>Confirms the submitted information is<br>correct and makes changes as<br>necessary<br>Views and/or edits FIF information | <ul> <li>Reviews FIF submissions</li> <li>Signs the Authorization Agreement</li> <li>Approves or Disapproves FIF submissions</li> <li>Submits the FIF for CMS review</li> <li>The FIF Approver cannot edit FIF information.</li> </ul> |

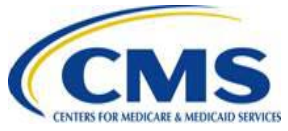

### Create FIF FIF Submitter Screen

To begin the process of creating a FIF, the FIF Submitter selects "Financial Information Forms" in the Financial Management Module. The following screen appears, which presents the Submitter with a list of Payee Groups and the associated TIN.

#### **Financial Information Form Summary**

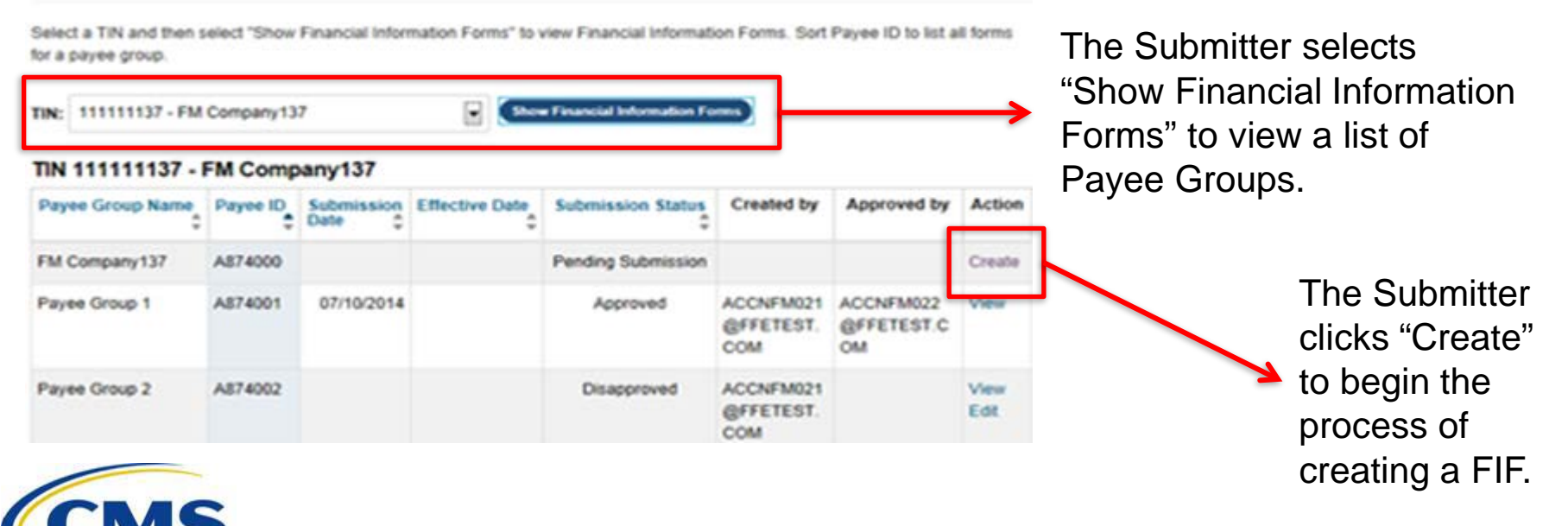

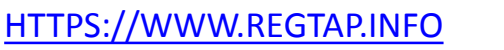

Once the Submitter chooses a Payee Group, a screen appears with fields to create the FIF. The screen contains the following sections:

| Section                                                  | Populated by System or Submitter |
|----------------------------------------------------------|----------------------------------|
| Financial Information Form Details                       | System Populated                 |
| Legal Business Information for Payee Group               | System Populated                 |
| Billing Address                                          | Submitter Populated              |
| Payee Group Financial Institution                        | Submitter Populated              |
| Payee Group Financial Institution<br>Contact Information | Submitter Populated              |

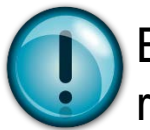

Edits to data in **system populated sections** can only be made by returning to the Payee Group tab in the Financial Management Module.

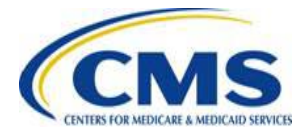

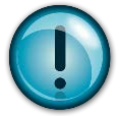

The Submitter must confirm Payee ID and Payee Group Name is correct. Edits to data in this section can only be made by returning to the Payee Groups tab in the Financial Management Module.

The Effective Date is system generated and represents the date CMS verifies the information.

| Creat        | e Financial Information Form                                                                                                    |
|--------------|----------------------------------------------------------------------------------------------------|
| Payee 0      | Group: A534000 - FM Company212                                                                                                    |
| A field with | n an asterisk (*) before it is a required field                                                                                                    |
| 0            | You must make any changes to ownership or legal business information in the Health Information O<br>(HIOS) before beginning this authorization agreement. |
|              |                                                                                                    |

#### **Financial Information Form Details**

The financial Information form will apply to the following payee group.

| Payee ID:         | A534000                                                               |                                                                                          |
|-------------------|-----------------------------------------------------------------------|------------------------------------------------------------------------------------------|
| Payee Group Name: | FM Company212                                                         |                                                                                          |
| Effective Date:   | Will be the date all infon<br>financial institution. Plea<br>process. | mation has been verified by CIAS and any<br>ase allow up to 30 days for the verification |

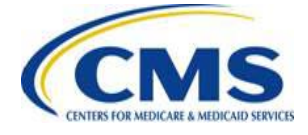

versight System

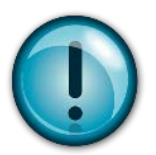

The system prepopulates the LBN fields with information previously submitted to HIOS, which the FIF Submitter must then confirm is correct. Edits to the TIN, LBN and Not for Profit status must be made in HIOS.

#### Legal Business Information

If you wish to correct any legal business name information, you must update it in HIOS before submitting this form. CMS will use the 1099 address to mail your annual 1099 forms.

Tax Identification Number (TIN): 111111212 Not for Profit Status: For Profit Legal Business Name: FM Company212 1099 Address: 14001 Jefferson Davis Hwy Woodbridge, VA 22191

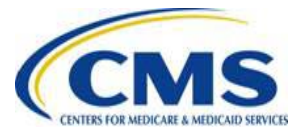

The Submitter must check the box if the billing address is the same as the address used for the 1099.

This line is system populated with the Payee Group Name. The FIF Submitter can modify this field with up to 49 characters. For example, enter an individual contact to whom the billing information is routed.

The billing address cannot be a P.O. Box. If the billing address is different from the address used on the 1099, the FIF Submitter must complete this section.

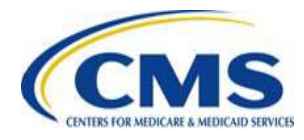

| Dinning Address |
|-----------------|
|-----------------|

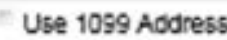

#### Attention

Note: The attention line is prepopulated with your payee group name; this

may be modified.

| <b>[Pavee</b> | Group | Namel |
|---------------|-------|-------|
| 11            | ab    |       |

#### Maximum of 49 characters

| •     |          |       |
|-------|----------|-------|
| City: | • State: | *Zip: |
|       |          |       |

Address verification occurs automatically and the system will generate warning screens if the provided address does not match the USPS or Experian address.

| Verify Mailing Address<br>Ve could not confirm the maili<br>address. Select one of the add<br>address you entered, or cance | ing Address<br>confirm the mailing address you entered for the billing<br>ct one of the addresses we found, continue with the<br>ntered, or cancel and correct the address. |  | ailing Address       Billing Address Not         ot confirm the mailing address you entered for the billing       We could not verify the m         elect one of the addresses we found, continue with the       address. Please confirm t         u entered, or cancel and correct the address.       reenter the address. |                                     | ound<br>ng address you entered for the billing<br>is the correct address, or cancel and |
|----------------------------------------------------------------------------------------------------|----------------------------------------------------------------------------------------------------|--|----------------------------------------------------------------------------------------------------|-------------------------------------|-----------------------------------------------------------------------------------------|
| A You Entered:                                                                                                    | A We Found:                                                                                                    |  | A You Entered:                                                                                                    | A We Found:                         |                                                                                         |
| 12 Main St.<br>Baltimore, MD 65234                                                                                          | 35 MAIN ST.<br>BALTIMORE, MD 65234                                                                                                    |  | 12 Main St.<br>Baltimore, MD 65234                                                                                                    | No US Postal Service Data.          |                                                                                         |
| Please select the addres                                                                                                    | ss to use as the billing address:<br>ed: 12 Main St, Baltimore, MD 65234                                                                                                    |  | Please confirm we show<br>address.                                                                                                    | uld use this address as the billing |                                                                                         |
| O Use the new address: 3                                                                                                    | 5 MAIN ST, BALTIMORE, MD 34202                                                                                                    |  |                                                                                                    |                                     |                                                                                         |
|                                                                                                    | Cancel Use this Address                                                                                                    |  |                                                                                                    | Cancel Use this Address             |                                                                                         |

If the billing address entered by the Submitter cannot be found or verified, a warning screen appears with options to either select the correct address or reenter the address.

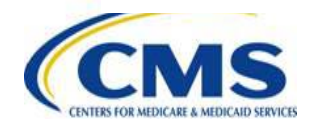

| inancial Institution Name:              |                       |                      | 1   |
|-----------------------------------------|-----------------------|----------------------|-----|
| Inancial Institution City:              | * State:              | *Zip:                |     |
|                                         |                       |                      |     |
| nancial institution Contact Person:     | *Financial Institutio | Phone Number:        |     |
|                                         | X00<->00<             |                      | J   |
| outing Transit Number:                  | Confirm Routing T     | ransit Number:       |     |
| 00000000                                | Must match routing to | ansit number exactly | - + |
| ccount Number:                          | *Confirm Account N    | umber                |     |
| 200000000000000000000000000000000000000 | Must match account i  | number exactly       |     |
| ype of Account:                         |                       |                      |     |
|                                         |                       |                      |     |

The Submitter checks the box if the Payee Group financial institution is an insurance organization. If this box is checked, the user cannot enter information for a financial institution.

These fields are populated with the financial institution name, billing address and contact information.

These fields are populated with the financial account information including the account number and nine (9) digit routing transit number. Both of these numbers are entered twice and both entries must match exactly.

The Submitter selects whether the account is a checking or savings account. The account must be a checking or savings account.

| Contact Person's Name: | Title:  |  |
|------------------------|---------|--|
| Phone Number:          | •Email: |  |
| 00000000               |         |  |

The Submitter should enter the name, title, telephone number and email address of an individual whom CMS can contact for answers to questions regarding the FIF.

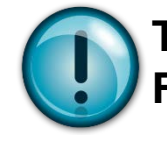

The contact should be an informed individual who is familiar with the Financial Information and can respond to questions in a timely manner.

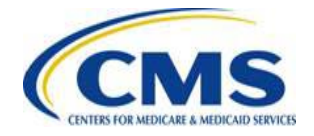

# FIF Submitters should refer back to the summary table to confirm information is stored.

| Select a TiN and then s<br>for a payee group. | elect "Show | Financial Infon    | mation Forms" to v | vew Financial Informati    | on Forms. Sort                | Payee ID to list a            | il forms    |
|-----------------------------------------------|-------------|--------------------|--------------------|----------------------------|-------------------------------|-------------------------------|-------------|
| NN: 111111137 - FM                            | Company 13  | 7                  |                    | • Financial Information Fe |                               |                               |             |
| NN 111111137 - I                              | FM Comp     | any137             |                    |                            |                               |                               |             |
| Payee Group Name                              | Payee ID    | Submission<br>Date | Effective Date     | Submission Status          | Created by                    | Approved by                   | Action      |
| FM Company 137                                | A874000     |                    |                    | Pending Submission         |                               |                               | Create      |
| Payee Group 1                                 | A874001     | 07/10/2014         |                    | Approved                   | ACCNFM021<br>@FFETEST.<br>COM | ACCNFM022<br>@FFETEST.C<br>OM | View        |
| Payee Group 2                                 | A874002     |                    |                    | Disapproved                | ACCNFM021<br>@FFETEST.        |                               | View<br>Edt |

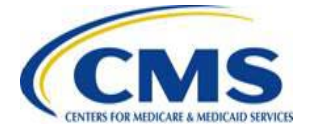

### Create FIF FIF Approver Screen

To begin the process of approving an Issuer-submitted FIF, the FIF Approver selects "Financial Information Forms" in the Financial Management Module. The following screen appears which, if "Show Forms" is selected, presents the Approver with a list of Payee Groups and associated TINs. This screen allows the Approver to view and approve FIFs.

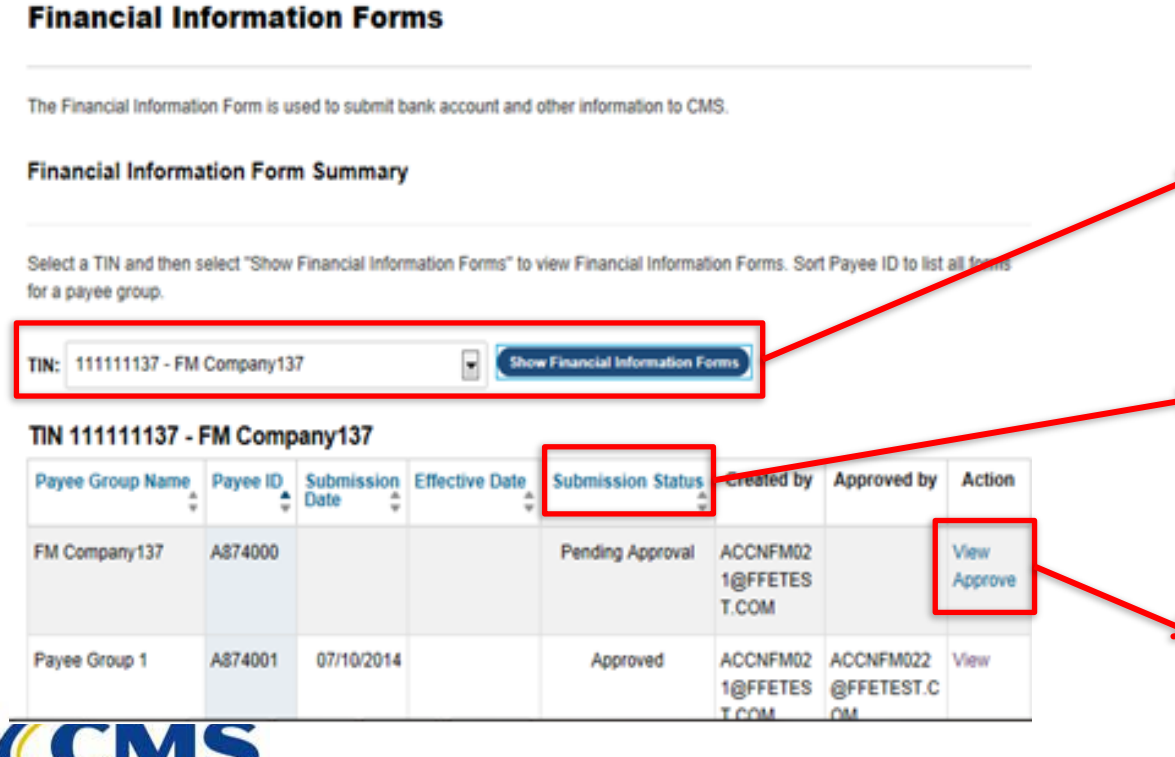

The Approver clicks "Show Financial Information Forms" to view a list of Payee Groups associated with the displayed TIN.

FIFs are assigned one of three statuses: Pending Submission, Pending Approval or Approved.

If a FIF has a Pending Approval status, two actions are available to the Approver: "View" and "Approve".

### Create FIF FIF Approver Screen (Continued)

Once the FIF Approver selects the "Approve" action, a screen appears with fields to review and approve the FIF. The screen contains the following sections:

| Section                                    | Populated by System or Approver |
|--------------------------------------------|---------------------------------|
| Financial Information Form Details         | System Populated                |
| Legal Business Information for Payee Group | System Populated                |
| Billing Address                            | System Populated                |
| Financial Institution                      | System Populated                |
| Payee Group Contact Information            | System Populated                |
| Authorization                              | Approver Populated              |

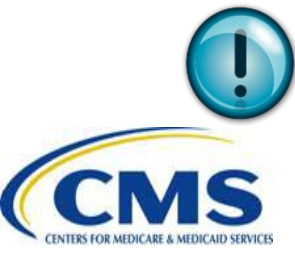

The system populated sections are populated with information previously provided by the FIF Submitter.

### Create FIF FIF Approver Screen (Continued)

#### **Approve Financial Information Form**

A feld with an esterisk (\*) before it is a required field

Please review the Financial information Form for the payee group below for accuracy. At the bottom of the page, you can either authorize and approve the form or disapprove it. You do not need to fill out the authorization section to disapprove the form.

| Payee Group Name:                                                                                                    | FM Company212                                                                                                    |                                            |
|----------------------------------------------------------------------------------------------------|----------------------------------------------------------------------------------------------------|--------------------------------------------|
| Payee Group IC:                                                                                                    | A641000                                                                                                    |                                            |
| Bubmission Bitatus                                                                                                    | Pending Approval                                                                                                    |                                            |
| Submission Date:                                                                                                    | 06/17/2014                                                                                                    |                                            |
| Created By:                                                                                                    | ACCNFM050@FFETE#T.COM                                                                                                    |                                            |
| Effective Date:                                                                                                    | Will be the date all information has<br>been verified by CMB and any financial<br>institution. Please allow up to 30 days<br>for the verification process.                                                       |                                            |
| ayee Group Legal Business Informati                                                                                                    | ion                                                                                                    |                                            |
| Tax identification Number (TIN):                                                                                                    | 111111212                                                                                                    |                                            |
| Not for Profit Blatus                                                                                                    | For Profit                                                                                                    |                                            |
| Legal Business Name:                                                                                                    | FM Company212                                                                                                    |                                            |
| 1099 Address                                                                                                    | CMB will use this address to mail your<br>annual 1099 forms.                                                                                                    |                                            |
|                                                                                                    | 14001 JEFFER SON DAVIS HWY                                                                                                    |                                            |
|                                                                                                    | WOODERIDGE, VA 22181-2118                                                                                                    |                                            |
|                                                                                                    |                                                                                                    | This address was<br>coopestfully validated |
| Eilling Addre                                                                                                    |                                                                                                    |                                            |
| Billing Address                                                                                                    | ATTN: FM Company212                                                                                                    | This address was                           |
|                                                                                                    |                                                                                                    | Eucodecchully validated                    |
|                                                                                                    | 14001 JEFFERION DAVIS HWY                                                                                                    |                                            |
|                                                                                                    | 14001 JEFFER ION DAVIS HWY<br>WOODERIDGE, VA 22181-2118                                                                                                    |                                            |
| Financial Institut                                                                                                    | 14001 JEFFER SON DAVIS HWY<br>WOODERIDGE, VA 22181-2118                                                                                                    |                                            |
| Financial Institut<br>Financial Institution                                                                                                    | 14001 JEFFER SON DAVIS HWY<br>WOODERIDGE, VA 22181-2118<br>OR<br>Eank of East                                                                                                    |                                            |
| Pinancial Institut<br>Pinancial Institutori                                                                                                    | 14051 JEFFER SON DAVIS HWY<br>WOODERIDGE, VA 22181-2118<br>On<br>Eank of East<br>Housion, TX 77036                                                                                                    |                                            |
| Pinancial Institut<br>Pinancial Institution<br>Pinancial Institution Contact                                                                                                    | 14001 JEFFER SON DAVIS HWY<br>WOODERIDGE, VA 22181-2118<br>00<br>Bank of East<br>Houston, TX 77828<br>Darren Collison                                                                                            |                                            |
| Pinancial Instituto<br>Pinancial Institutor<br>Pinancial Institutor Contact<br>Pinancial Institution Pinone Number;                                                                                                    | 14001 JEFFER KON DAVIS HWY<br>WOODERIDOE, VA 22191-2118<br>Eants of Basi<br>Mouston, TX 77026<br>Damme Collision<br>(712) 446-8727.0                                                                             |                                            |
| Pinancial Institut<br>Pinancial Institution<br>Pinancial Institution Contact<br>Pinancial Institution Pinone Number<br>Routing Transil Number                                                                                                    | 14001 JEFFER KON DAVIS HWY<br>WOODERIDOE, VA 22181-2118<br>Bank of East<br>Houston, TA 77025<br>Darres Collision<br>(712) 446-8727.0<br>Totav Hauting Number                                                     |                                            |
| Pinancial Instituto<br>Financial Institutor<br>Financial Institutor Contact<br>Financial Institution Prove Number<br>Routing Transt Number<br>Actourt Number                                                                                                    | 14001 JEFFER KON DAVIS HWY<br>WOODERIDDE, VA 22191-2118<br>Eank of East<br>Houston, TX 77828<br>Damen Collision<br>(711) 446-473-Q<br>Inter Housey Neetler)                                                      |                                            |
| Pinancial Institution<br>Pinancial Institution Contact<br>Pinancial Institution Pinone Number<br>Routing Transil Number<br>Actionet Number<br>Tijbe of Account                                                                                                  | 14001 JEFFER KON DAVIS HWY<br>WOODERIDOE, VA 22191-2118<br>Bank of Evel<br>Houston, TX 77026<br>Damme Collicos<br>(712) 446-873.P.Q<br>(Steve Hauting Yunitar)<br>Cheeting                                       |                                            |
| Financial Institution<br>Financial Institution Contact<br>Financial Institution Prone Number<br>Routing Transit Number<br>Actionet Number<br>Tipe of Account<br>Financial Information Form Cont                                                                 | 14001 JEFFER KON DAVIS HWY<br>WOODERIDOE, VA 22191-2118<br>Bank of East<br>Mostion, TX, 77035<br>Damme Cellison<br>(712) 446-8757.0<br>(Shee Hading Number)<br>Cheeling<br>Stat                                  |                                            |
| Financial Institut<br>Financial Institution<br>Financial Institution Contact<br>Financial Institution Prome Number<br>Routing Transit Number<br>Account Number<br>Type of Account<br>Financial Information Form Cont<br>Contect Financial Information Form Cont | 14001 JEFFER KON DAVIS HWY<br>WOODERIDOE, VA 22191-2118<br>Bank of East<br>Houston, TX 77028<br>Dames Collison<br>(712) 446-8737.0<br>(See Haulong Heeter)<br>(See Assess Tambar<br>Cheeting                     |                                            |
| Pinancial Instituto<br>Financial Institutor<br>Financial Institutor Contact<br>Financial Institutor Pinore Number<br>Account Number<br>Tijor of Account<br>Financial Instormation Form Cont<br>Contact Person                                                   | 14001 JEFFER KON DAVIS HWY<br>WOODERIDOG, VA 22191-2118<br>Bank of East<br>Houston, TX 77828<br>Dames Collison<br>(711) 446-8757<br>(They Answer Newton)<br>Cheeking<br>Cheeking<br>Cheeking<br>(J12) 468-8714-6 |                                            |

The FIF Details, Payee Group Legal Business Information, Billing Address, Financial Institution and Payee Group Contact Information sections are populated with information provided by the Submitter. The Approver reviews and approves this information.

#### Create FIF FIF Approver Screen (Continued)

#### Financial Information Authorization Agreement

Intersty subsiste the Centersfor Vedicale & Medicald (SMB) to Initiate circlit entries, and in accordance with 31 CFR part 2103 () Initiate adjustments for any Aug/cate or emineous antities made in error to the account indicated advice I hereby sufficient the Phancial Institution/sank name) to pedit and/or debit the same to such ecount.

CME may assign to rights and obligations uncer this agreement to CMB designates contractor. CMB may change its designates contractor at CMB\* secretion.

If payment is being made to an account controlled by a designated payes, the Health insurance Company hereby acknowledges that payment to the designated payee under these circumstances is still considered payment to the Health insurance Company, and the Health insurance Company authorizes the forwarding of payments to the designated payee.

If the account is grown in the Health insurance Company's name, or the Legal Business Name of the Health insurance Company, the said Health insurance Company certifies that healthe rais spin control of the account reference; above, and certifies that all arrangements between the Pinstucci Institution and the sold Health Insurance Company and in accordance with all applicable CMB regulations and instructions.

The sub-organize agreement is effective as of the signature cale below and is to remain in full force and effort and CVR has inceived written notification from me of its termination is such time and such manner as to afford CVRS and the Financial institution a researable opponnity to adjoinit. CVRS will continue to send the client deposition the Financial institution (indicates an the accompanying Financial instrumention Terrupate until notified by me that I visit to change the Financial institution accelling the client cooks. If my Financial instruction themation therges, i sgire to such in yupdated frankial internation to CVRL.

| Please érder your tanse below. | *Triephone Number:<br>Company/work phone number |
|--------------------------------|-------------------------------------------------|
| -Title:                        | 1000-1900-100000                                |
|                                |                                                 |
| - 1                            | •Orts 26 170210                                 |

The Approver enters his or her Name, Title, Telephone Number and Email.

If the FIF is approved, the Approver enters an electronic signature and the date the FIF was approved in MM-DD-YYYY format.

 The Approver can choose
 to Cancel, Disapprove or Approve the FIF.

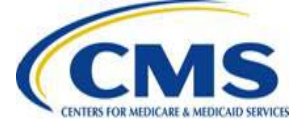

### Modify FIF FIF Submitter Screen

FIF Submitters can view the details and status of existing FIFs. To view these details, the Submitter selects "Show Forms" on the Financial Information Forms screen in the Financial Management Module.

| for a payee group. |           |                      |                |                           |                               |                               |              |
|--------------------|-----------|----------------------|----------------|---------------------------|-------------------------------|-------------------------------|--------------|
| NN: 111111137 - FM | Company13 | 7                    |                | e Feancial Information Fo |                               |                               |              |
| NN 111111137 -     | FM Comp   | any137               |                |                           |                               |                               |              |
| Payee Group Name   | Payee ID  | Submission<br>Date ‡ | Effective Date | Submission Status         | Created by                    | Approved by                   | Action       |
| FM Company137      | A874000   |                      |                | Pending Submission        |                               |                               | Canada       |
| Payee Group 1      | A874001   | 07/10/2014           |                | Approved                  | ACCNFM021<br>@FFETEST.<br>COM | ACCNFM022<br>@FFETEST.C<br>OM | View         |
| 'ayee Group 2      | A874002   |                      |                | Disapproved               | ACONFM021<br>@FFETEST.        |                               | View<br>Edit |

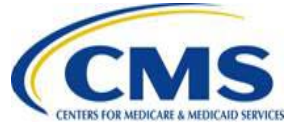

The Submitter clicks "Show Forms" to view a list of Payee Groups associated with the displayed TIN.

> FIFs are assigned one of four statuses: Pending Submission, Pending Approval, Approved or Disapproved.

 The Submitter can
 View, Edit or Delete a FIF.

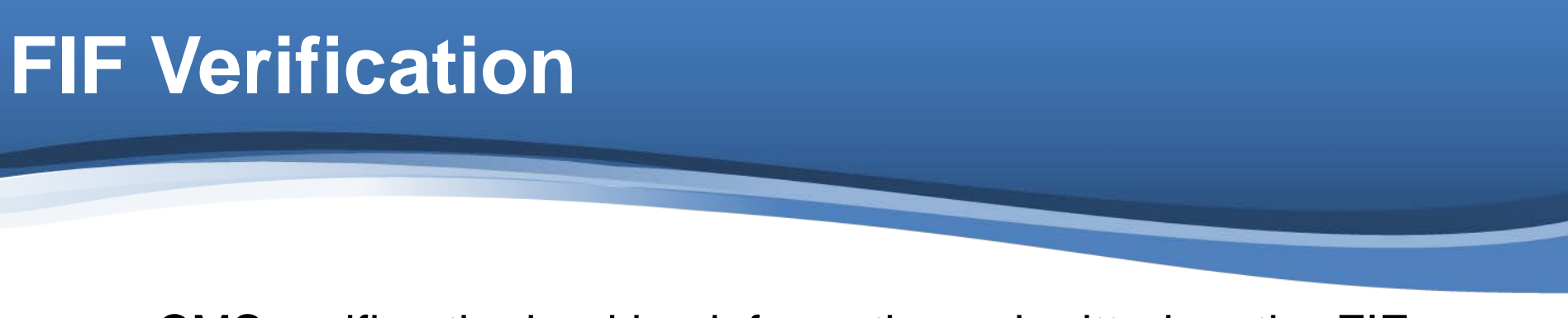

- CMS verifies the banking information submitted on the FIF.
- If the FIF is rejected, CMS will notify the proper contact identified on the FIF. For example:

| Contact             | Reason                                                |
|---------------------|-------------------------------------------------------|
| Payee Group         | Issuers not assigned to a Payee Group                 |
| FIF Contact         | CMS is unable to verify submitted banking information |
| Financial Authority | CMS requires further information related to payment   |

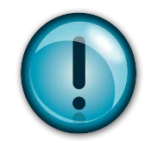

If the banking information cannot be verified and is not corrected or responded to in a timely manner, the Issuer is at risk for not being paid.

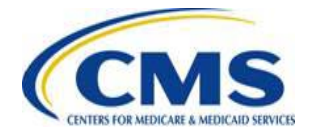

#### **FIF Verification (Continued)**

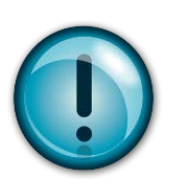

Each new Payee Group must request that their identified Financial Institution submit a Bank Verification Letter directly to CMS by May 4, 2015.

The BVL must be on official bank letterhead and contain the following information:

- Issuer name on the account
- Bank account type (checking/savings)
- Electronic routing transit number
- Bank account number
- Authorized bank officer's name, signature and contact information

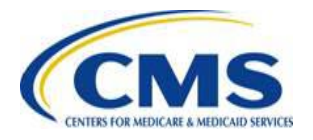

#### **Submission of Bank Verification Letters**

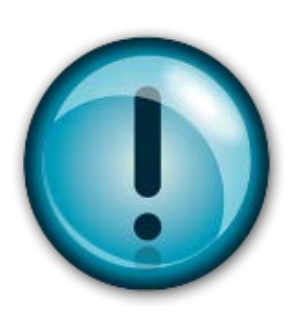

#### Financial Institutions should submit the **BVL** directly to CMS by facsimile to 301-492-4746.

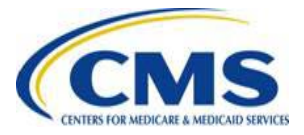

#### Updates to Banking and Billing Information

- Issuers will be unable to access the Financial Management Application in HIOS April 5<sup>th</sup> thru April 20<sup>th</sup>.
- Issuers and CMS access to the Financial Management Application will be limited each month so that potential updates to vendor records will not change data incorporated in the monthly payment file as it transmits through the CMS accounting system.

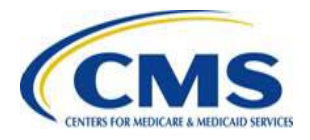

### **Contacting CMS**

 3Rs Issuers may send technical questions to the Exchange Operations Support Center (XOSC) Help Desk at:

o Call: (855) 267-1515

o Email: <u>CMS\_FEPS@cms.hhs.gov</u>

 3Rs Issuers may send non-technical questions to: <u>Vendor\_Management@cms.hhs.gov</u>

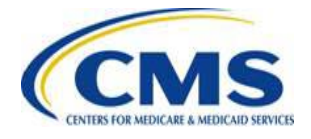

# **Questions?**

#### To submit questions by phone:

- dial '14' on your phone's keypad
  - dial '13' to withdraw your question

#### To submit questions by webinar:

• type your question in the text box under the 'Q&A' tab

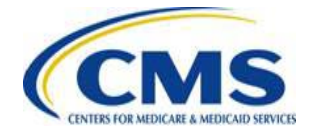

# **Resources: Obtaining Correct TIN and LBN Information**

# Organizations can obtain accurate TIN and LBN information through the IRS:

- Contact the IRS Business & Specialty Tax Line at (800) 829-4933
- Visit the IRS website at the following link: <u>http://www.irs.gov/localcontacts/index.html</u>

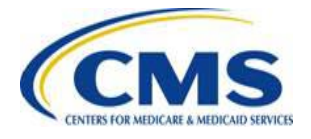

#### **Resources: Correcting TIN and LBN** Data in HIOS

The Company Administrator can edit the TIN and LBN in HIOS and should contact the IT Services Help desk. Call: 1-800-562-1963, Option 6 Email: CMS\_FEPS@cms.hhs.gov

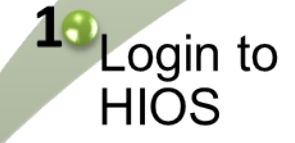

Compare the TIN and LBN in HIOS to the information provided when the IRS issued the TIN

3

Edit the TIN and/or LBN in HIOS

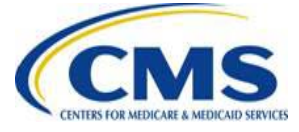

#### Inquiry Tracking and Management System (ITMS)

# Stakeholders can submit inquiries to ITMS at <a href="https://www.REGTAP.info">https://www.REGTAP.info</a>

Select "Submit an Inquiry" from <del>«</del> My Dashboard.

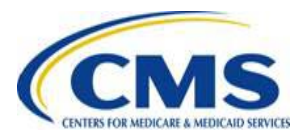

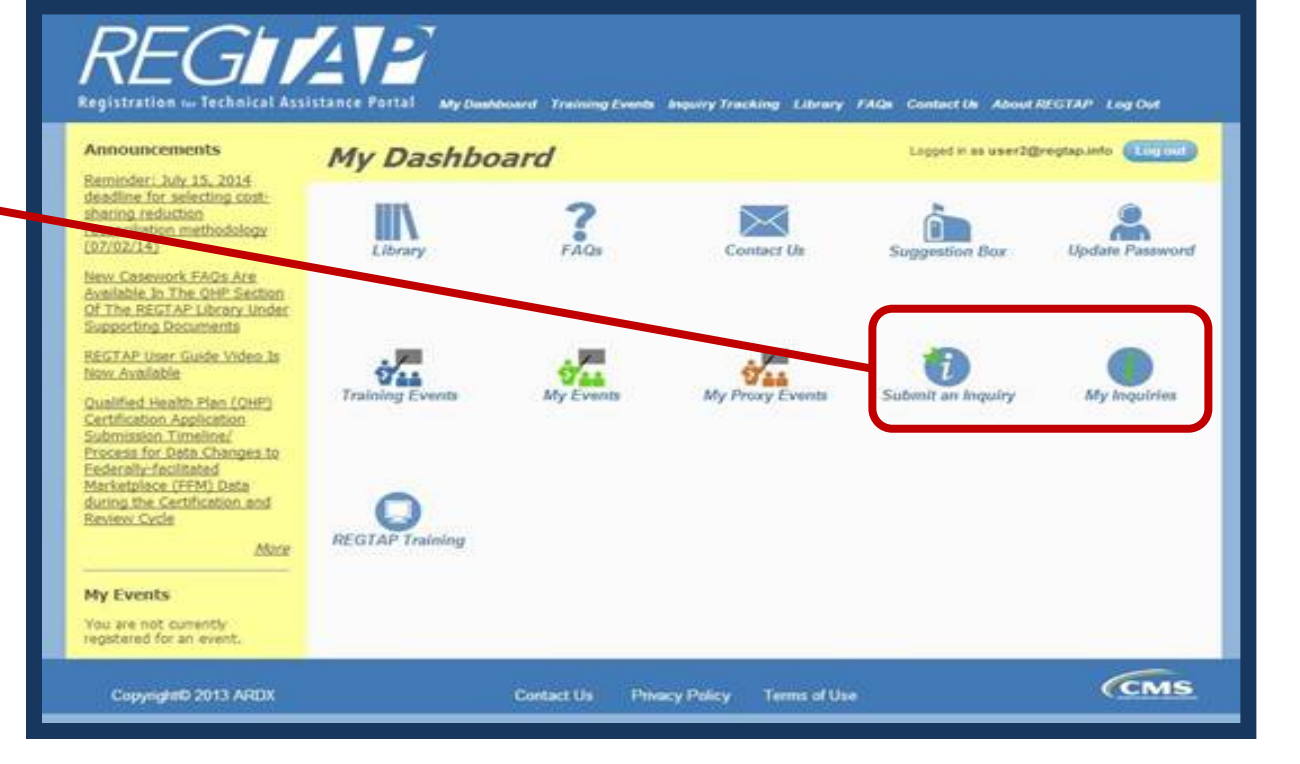

#### **FAQ Database on REGTAP**

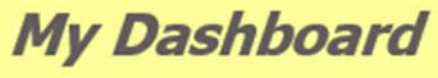

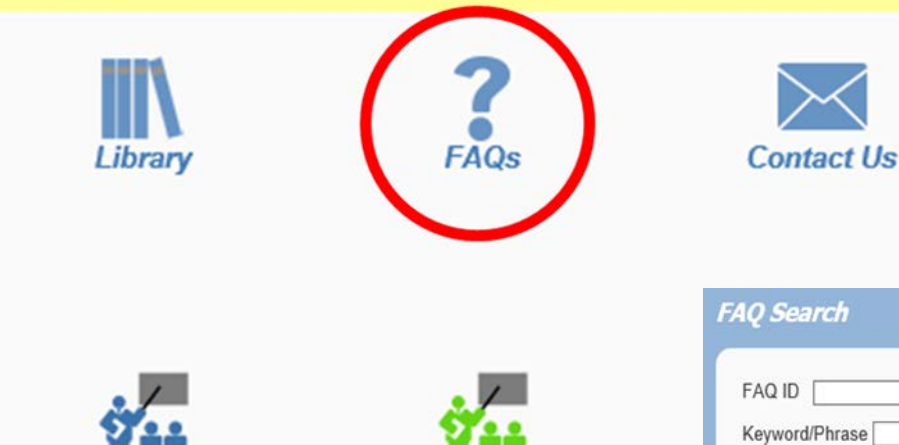

FAQ Database is available at <a href="https://www.regtap.info/">https://www.regtap.info/</a>

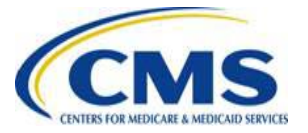

| The FAQ Database allows users to  |
|-----------------------------------|
| search FAQs by FAQ ID,            |
| Keyword/Phrase, Program Area,     |
| Primary and Secondary Categories, |
| and Publish Date.                 |

| AQ ID Enter numeric FAQ ID only                       |  |
|-------------------------------------------------------|--|
| eyword/Phrase                                         |  |
| rogram Area                                           |  |
| Select All                                            |  |
| Igent Broker                                          |  |
| Jistributed Data Collection for RI and RA/Edge Server |  |
| Enrollment and Englobility                            |  |
| tent regionation and Esgistreo                        |  |
| rimary Category 🔽                                     |  |
|                                                       |  |
| econdary Category                                     |  |
| ublish Date                                           |  |
| tart Date End Date                                    |  |
|                                                       |  |
|                                                       |  |
|                                                       |  |
| Search Clear Search                                   |  |
|                                                       |  |

# **Closing Remarks**

Today, CMS covered:

- Getting Started
- Submitting Banking and Financial Information to CMS
- Contact CMS for 3Rs and IT technical assistance

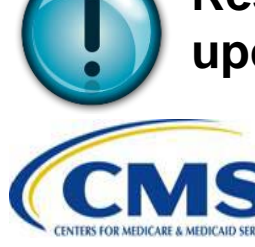

Respond in a timely fashion to CMS Vendor Management Team regarding updates to banking information in order to avoid late payments.